Service Dequest Form - Main Tab - Dequestor Information

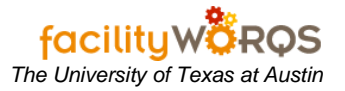

## PROCEDURE

| SR Number           |                     |         |              |              |       |
|---------------------|---------------------|---------|--------------|--------------|-------|
| Parent WO           |                     |         |              |              |       |
| Capital Project     |                     |         |              |              |       |
| ficiency Project    | anananananan araa a |         |              |              |       |
| ain Other R         | elated Work Routing |         |              |              |       |
| Requestor Infor     | mation              |         | Location     |              |       |
| Requestor           |                     |         | Site PRC     |              |       |
| Telephon            | e                   |         | Building     |              |       |
| Alternate Re        | 9                   |         | Floor        |              |       |
| Alt Telephon        | e                   |         | Room         |              |       |
| Request Dat         | e FRI JAN 19, 2007  | 10:12AM | Zone         |              |       |
| General Information |                     |         |              |              |       |
| Non-Avail Time      |                     | E       | juipment     |              |       |
| Туре                |                     |         | Crew         |              | Audit |
| Priority            |                     | Ass     | igned To     |              |       |
| Status              |                     |         | Print Work 0 | Order Ticket |       |

- a) The Requestor is the person who initiates the work request, or is the contact for the work to be performed; this individual's name and number will be printed on the Work Order Ticket.
  - i) To make a selection from the Requestor list:
    - (1) Place the cursor in the Requestor field of the Service Request form.
    - (2) Type the first three letters of the person's LAST name, and click "Snake Eyes" (or F9) to pull up a matching list of values.
    - (3) Highlight the appropriate Requestor and then click OK or double-click; the Requestor and Telephone fields in the Service Request will be populated for you.
    - (4) If you have more than one choice that looks "correct", select the Requestor with the most complete information.
  - ii) If you don't find the Requestor you're looking for in the list:
    - (1) Click Cancel to close the Requestors window.
    - (2) With the cursor still in the Requestor field, type LASTNAME\_FIRSTNAME\_MIDDLEINITIAL.
    - (3) It's okay to leave off the Middle Initial if you don't know it, but do be sure to use the Requestor's real name rather than a nickname: Example: "JESUS" is correct, "CHUY" is not.
    - (4) When you tab out of the Requestor field, you will see a prompt that says "This requestor does not exist in the system. Proceed?" click OK.
    - (5) Enter the phone number in the Telephone field.

## **Using Requestor Fields**

- (6) You've now added the Requestor and his Phone Number to the Requestor Table.
- iii) For those of you who are familiar with how Requestor names appear in the Requestor table:
  - (1) Place the cursor in the Requestor field of the Service Request form.
  - (2) Type enough characters of the last name to uniquely identify the Requestor entry.
  - (3) Hit tab, and the Requestor and Telephone fields will be populated for you.
  - (4) Examples:

Type "HARA" and tab. Requestor will be filled in with "HARASIMOWITZ\_ANN\_M", and Telephone with "512-232-1064".

Type "HAR" and tab. FAMIS will prompt you to select from a List of Values because there are several entries that begin with "HAR".